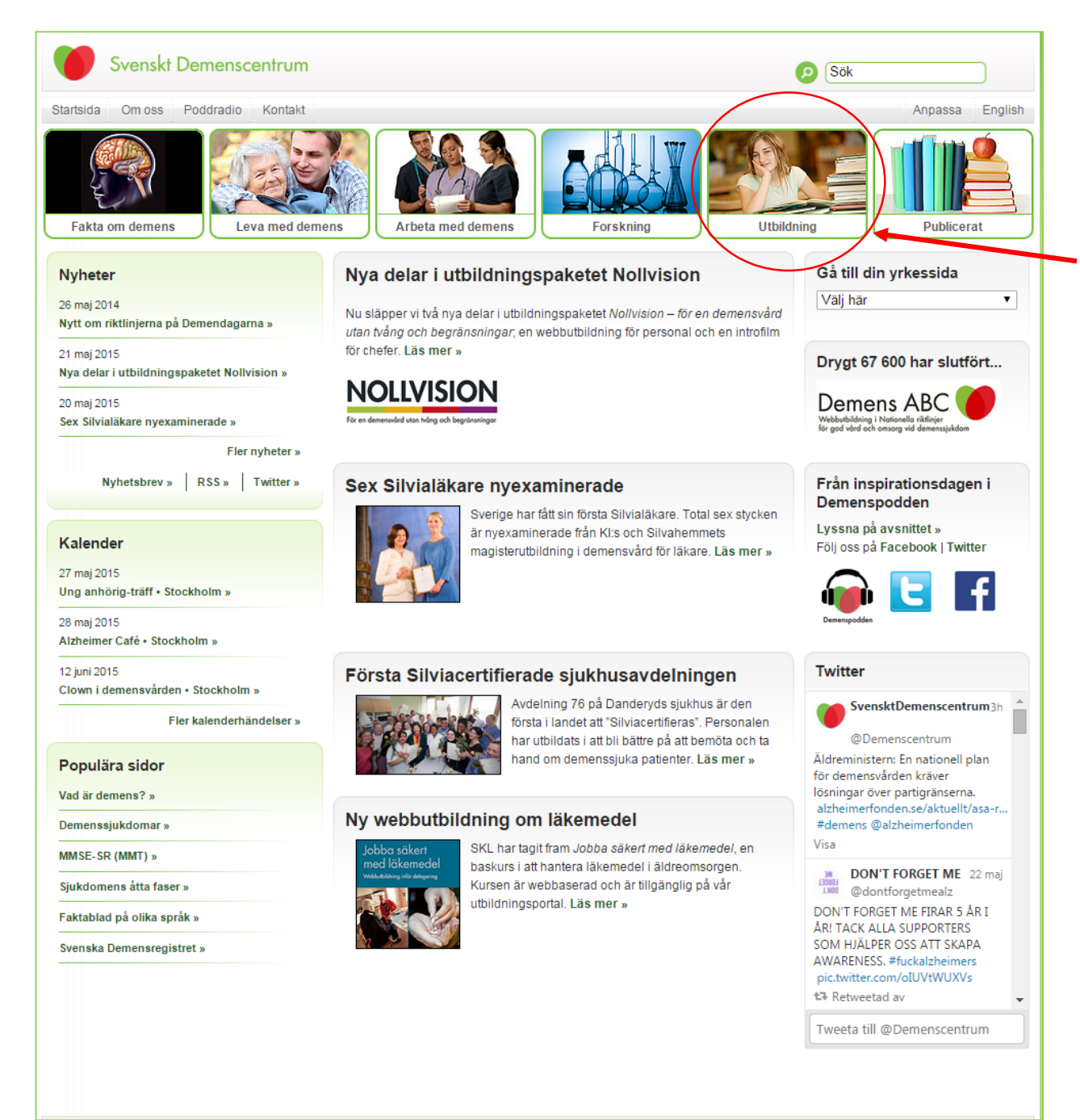

# Steg 1.Gå in på Svenskt Demenscentrums hemsida: <u>www.demenscentrum.se</u>

# Klicka på Utbildning

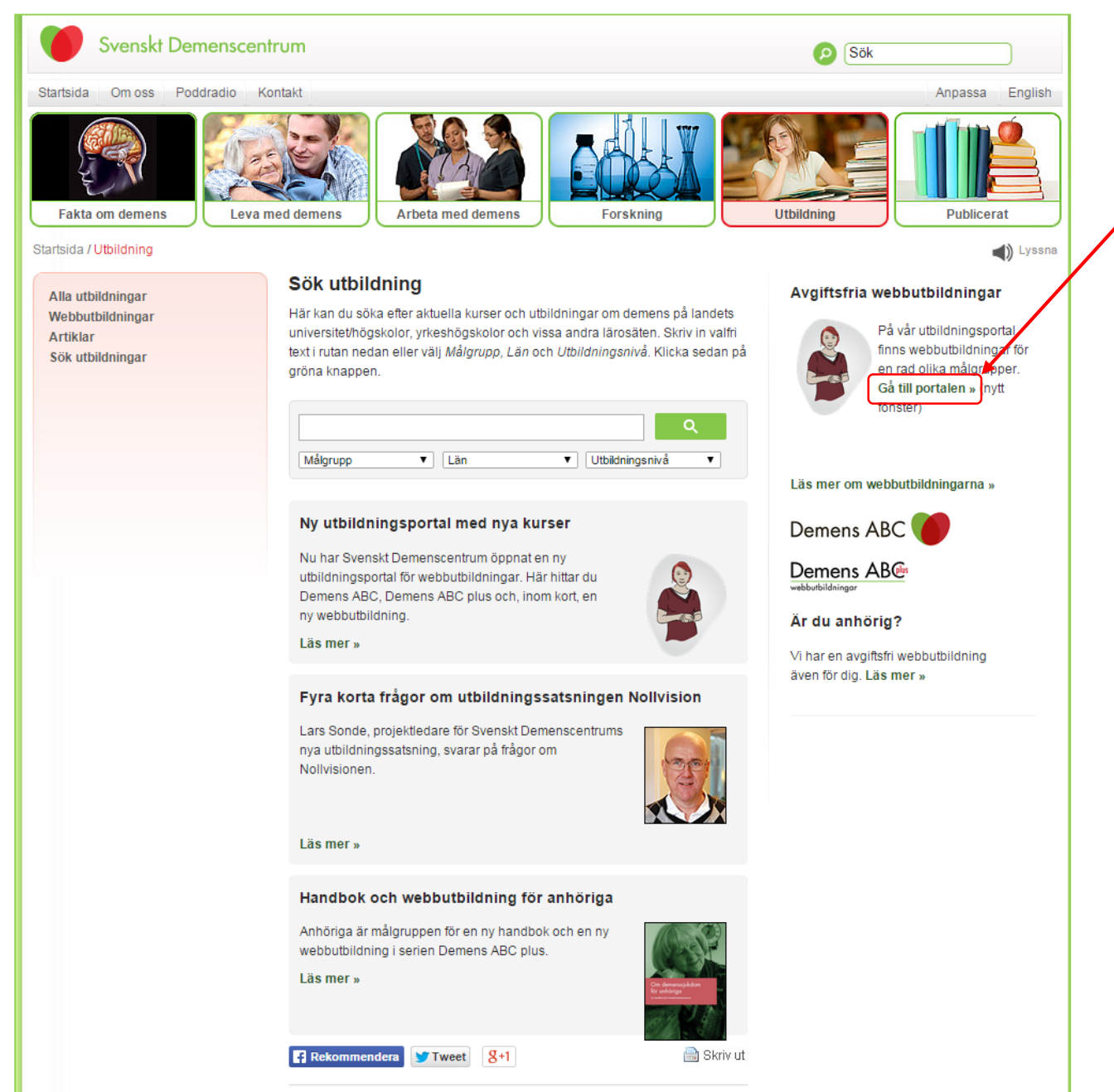

# Steg 2.Klicka på Gå till portalen

Senast uppdaterad 14 april 2015 - 16:13 © Svenskt Demenscentrum

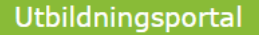

#### Svenskt Demenscentrum

## Logga in

Hej. Vi har öppnat en ny utbildningsportal. Vill du fortsätta med dina kurser måste du först uppdatera ditt användarkonto med nytt lösenord. Detta gör du genom att klicka på "Klicka här om du har glömt ditt lösenord".

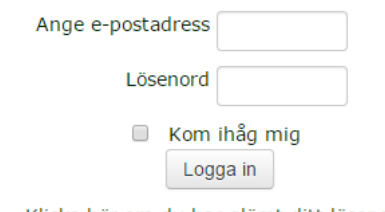

Klicka här om du har glömt ditt lösenord

Du måste aktivera 'Cookies' i inställningarna till din webbläsare. 🕐

## **Registrera dig**

Hej!

Du behöver bl.a. skapa ett nytt användarkonto för att få tillgång till de kurser som du vill. Så här skapar du ditt konto:

 Fyll i formuläret på sidan Nytt konto med de efterfrågade uppgifterna om dig själv.

2. Ett e-postmeddelande kommer därefter omedelbart att skickas till din e-postadress.

- 3. Läs din e-post, och klicka på webblänken som den innehåller.
- 4. Ditt konto kommer därmed att bekräftas och du kommer att loggas in.
- 5. Nu kan du välja den kurs du vill ta del av.

OBS! Personuppgifterna du lämnar när du registrerar dig kommer inte att lämnas ut till tredje part utan sparas internt hos Svenskt Demenscentrum för diplomunderlag. Avidentifierad information kommer enbart att användas för statistik och uppföljning, samt för att utveckla vården- och omsorgen för personer med demenssjukdom. I och med att du registrerar dig accepterar du detta.

Starta nu genom att skapa ett nytt konto!

Steg 3.Klicka på: Starta nu genom att skapa ett nytt konto

| Hem 🛛 Logga in 🔊 Nytt k             | nto                                                        |                  |
|-------------------------------------|------------------------------------------------------------|------------------|
| <ul> <li>Personuppgifter</li> </ul> |                                                            | ▼ Fäll ihop all/ |
| Förnamn*                            |                                                            |                  |
| Efternamn*                          |                                                            |                  |
| E-postadress*                       |                                                            |                  |
| E-post (igen)*                      |                                                            |                  |
|                                     | Lösenordet måste innehålla minst 6 tecken                  |                  |
| Lösenord*                           | Avmaska                                                    |                  |
| Kön                                 |                                                            |                  |
| Födelsedatum*                       | 27 ▼ maj ▼ 2015 ▼ ∰                                        |                  |
| - Arbete                            |                                                            |                  |
| Arbetar du inom vård o              | h Valj •                                                   |                  |
| Vill du ha vårt nyhetsbr            | v?                                                         |                  |
|                                     | Det finns obligatoriska fält i det här formuläret marked*. |                  |
|                                     |                                                            |                  |
|                                     |                                                            |                  |
|                                     |                                                            |                  |

Steg 4. Fyll i formulär och sedan klicka på knappen Skapa mitt nya konto.

Efter det kommer användare få ett mejl med instruktioner om hur man bekräftar sin registrering.